## **Resetting a Forgotten FMU Password**

•Go to the FMU Password Manager at <u>https://www.fmarion.edu/create-student-password/</u> •Click on <u>Forgot Password</u>

•Key in your FMU G–Mail username and select the bubble that reads "Recover with Security Questions"

- Username Example: frank.fox or ffox1234 (Do not include @g.fmarion.edu")
- You will now be asked to answer two special questions that you previously created (If you've not created your questions, please contact the Help Desk at 843-661-1111).
- Once answered successfully, you will create a new password.
  - FMU's rules for creating a strong password:
    - •Can't be a password you've used before.
    - •Must have a minimum of 8 characters.
    - •Must contain lower case letters.
    - •Must contain at least one upper case character.
    - •Must contain at least one number.
    - •Must contain at least one special character (@#\$%).
- Once your password is complete and confirmed, proceed to the Portal and enter your credentials.

## Your password has now been reset. You will use this password for:

- ✓ FMU Email (Gmail)
- ✓ Patriot Portal
- ✓ Blackboard
- ✓ Wireless Network Connection
- ✓ Pay for Print Login
- ✓ Patriot Portal
- ✓ Lab Login
- ✓ Library Database Access (off campus)
- To change your current password, log into the FMU Password Manager (<u>https://www.fmarion.edu/create-student-password/</u>) and select "View Details" under Change Password. Here you will key in your old password and create a new one.

For more information see <u>https://www.fmarion.edu/campustech/passwordmanager/</u>